Сервисы для редактирования графических изображений, дизайна и создания публикаций

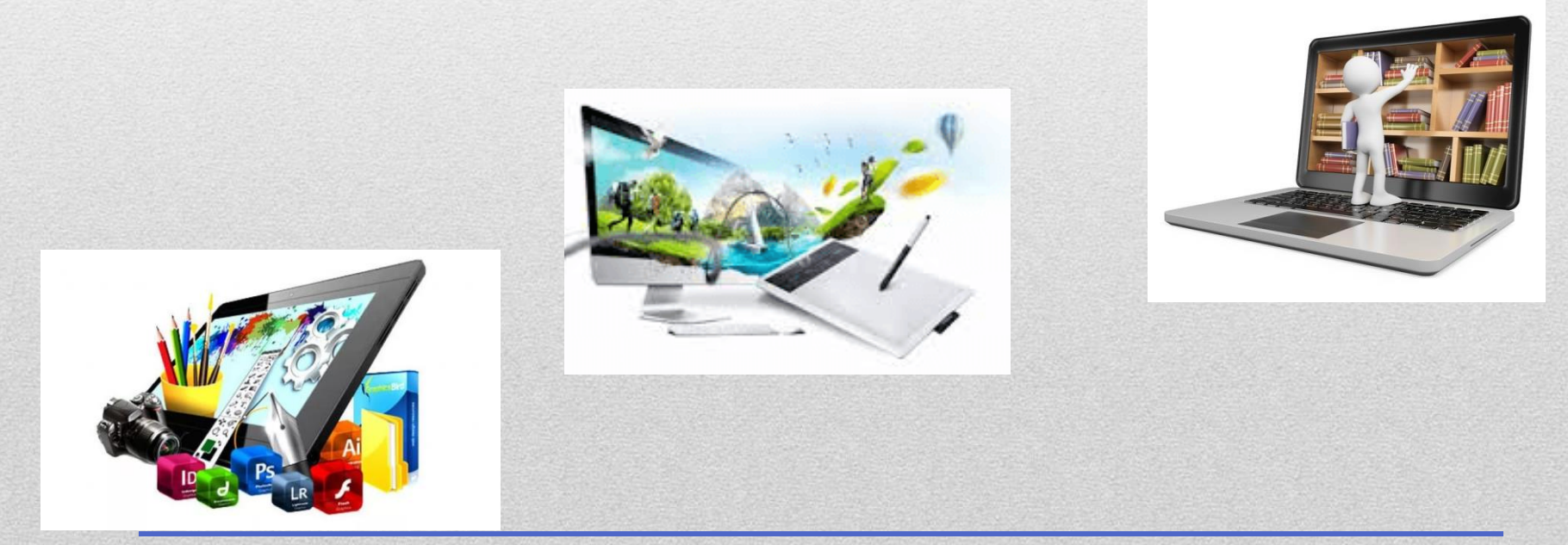

Бажанова Э. А., зав. ОИТ СКДБ им. А. Е. Екимцева 2019г. Направления

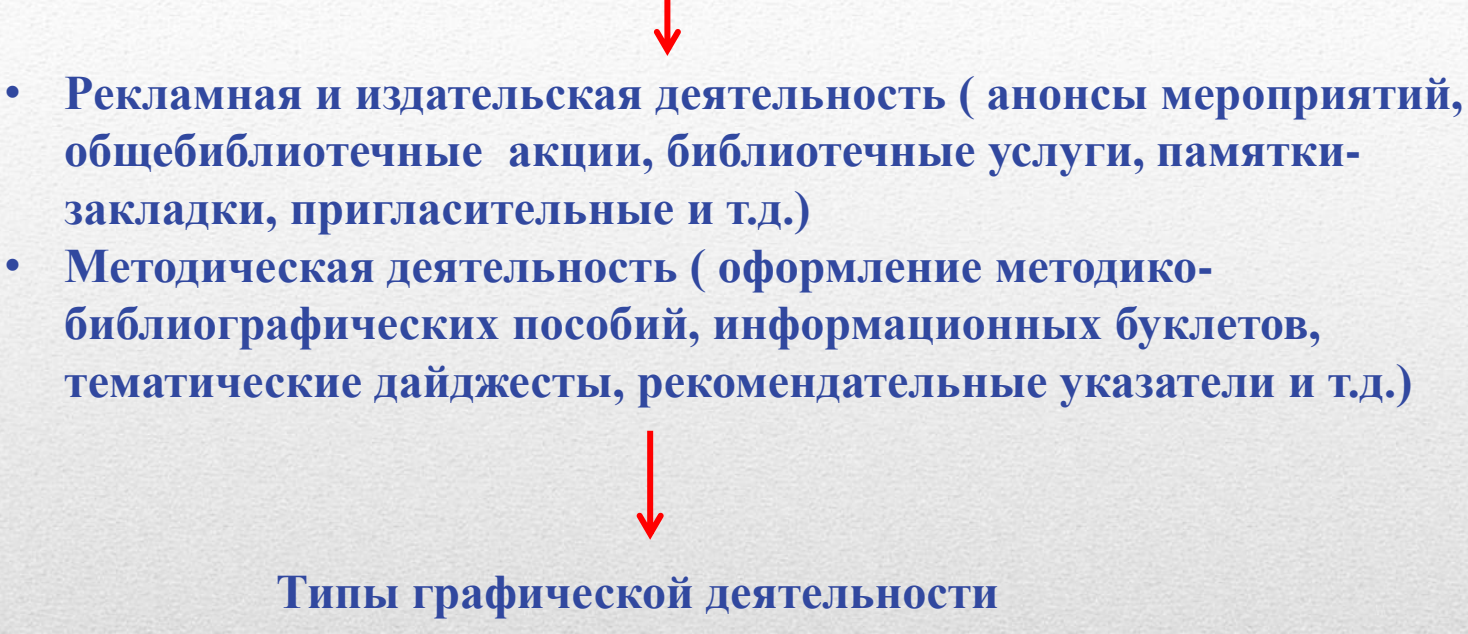

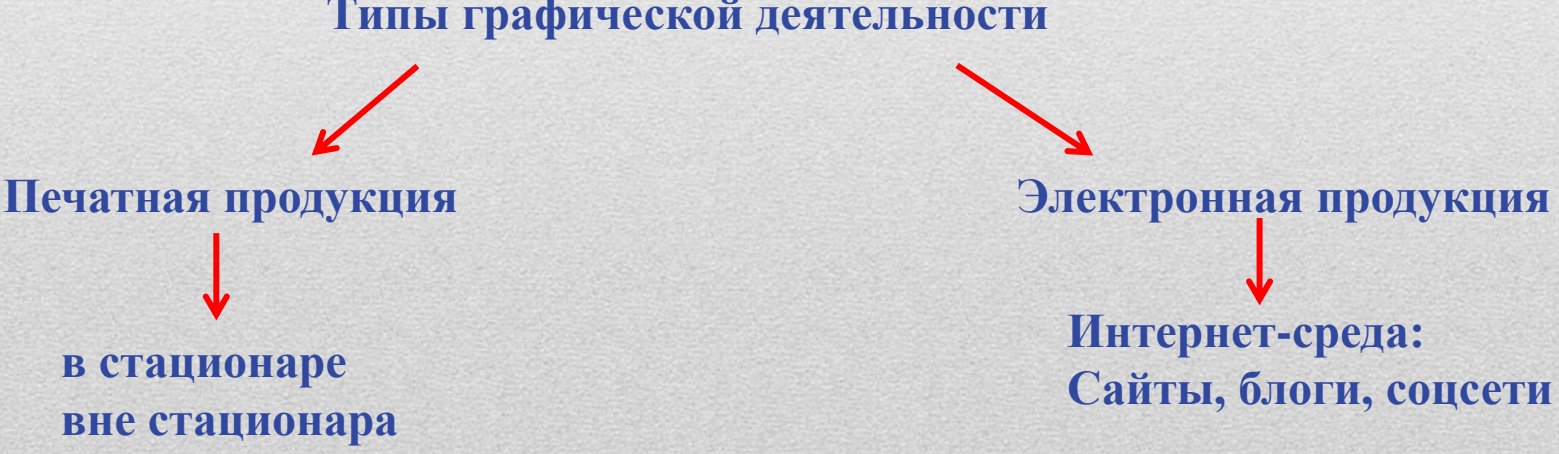

# Форматы графических файлов

## Растровое изображение

#### Плюсы растрового изображения:

- высокая реалистичность изображения;
- к растровым изображениям можно применять самые разнообразные эффекты;
- растровые форматы рисунков используются при создании вэбстраниц в Интернете.

#### Минусы растровых изображений:

- растровые изображения плохо масштабируются, можно уменьшить изображение;
- нельзя разбить растровое изображение на части и редактировать их;
- файл с растровым изображением имеет больший размер по сравнению с векторным.

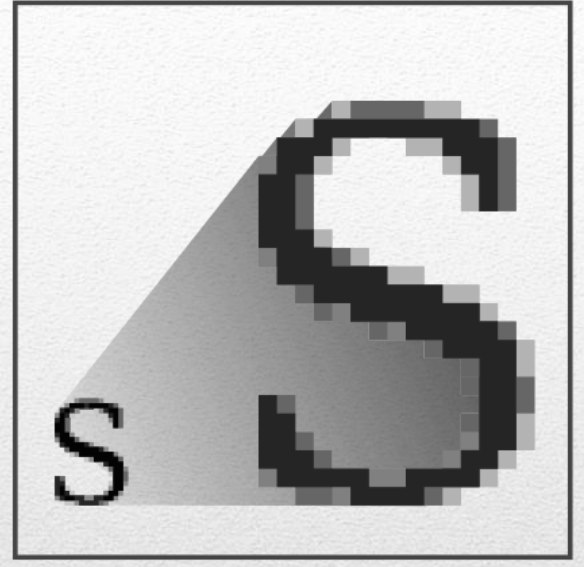

# PACTP .jpeg .gif .png

# Форматы графических файлов

# Векторное изображение

#### Плюсы векторных изображений:

- можно изменять размеры изображений без потери его визуальных качеств;
- максимальная точность построенного изображения ;
- файл с векторным изображением имеет меньший размер по сравнению с растровым изображением;
- рисунок имеет высокое качество при печати;
- возможность редактирования всех частей векторного изображения;
- простой экспорт векторного рисунка в растровый.

#### Минусы векторных изображений:

- отсутствие реалистичности у векторных рисунков;
- невозможность использования эффектов;
- полная невозможность экспорта растрового рисунка в векторный.

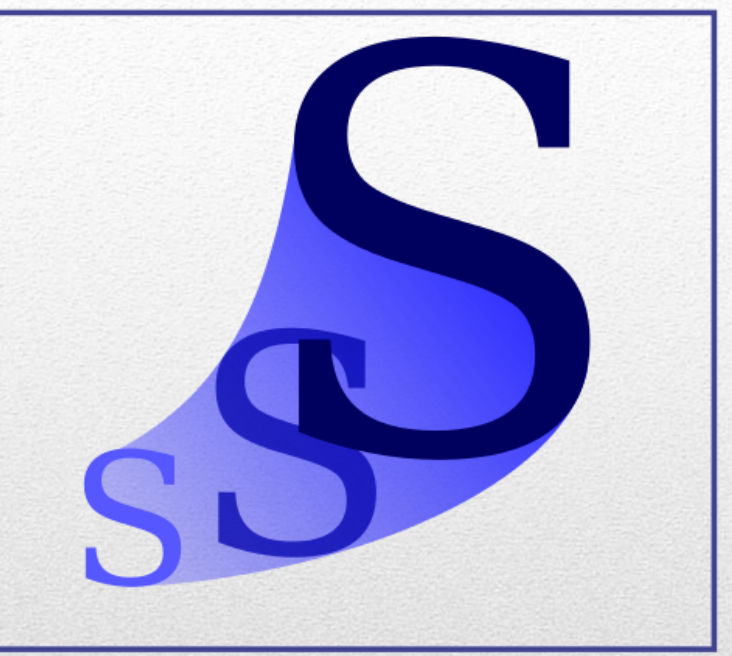

# BEKTOP

#### http://www.photovisi.com

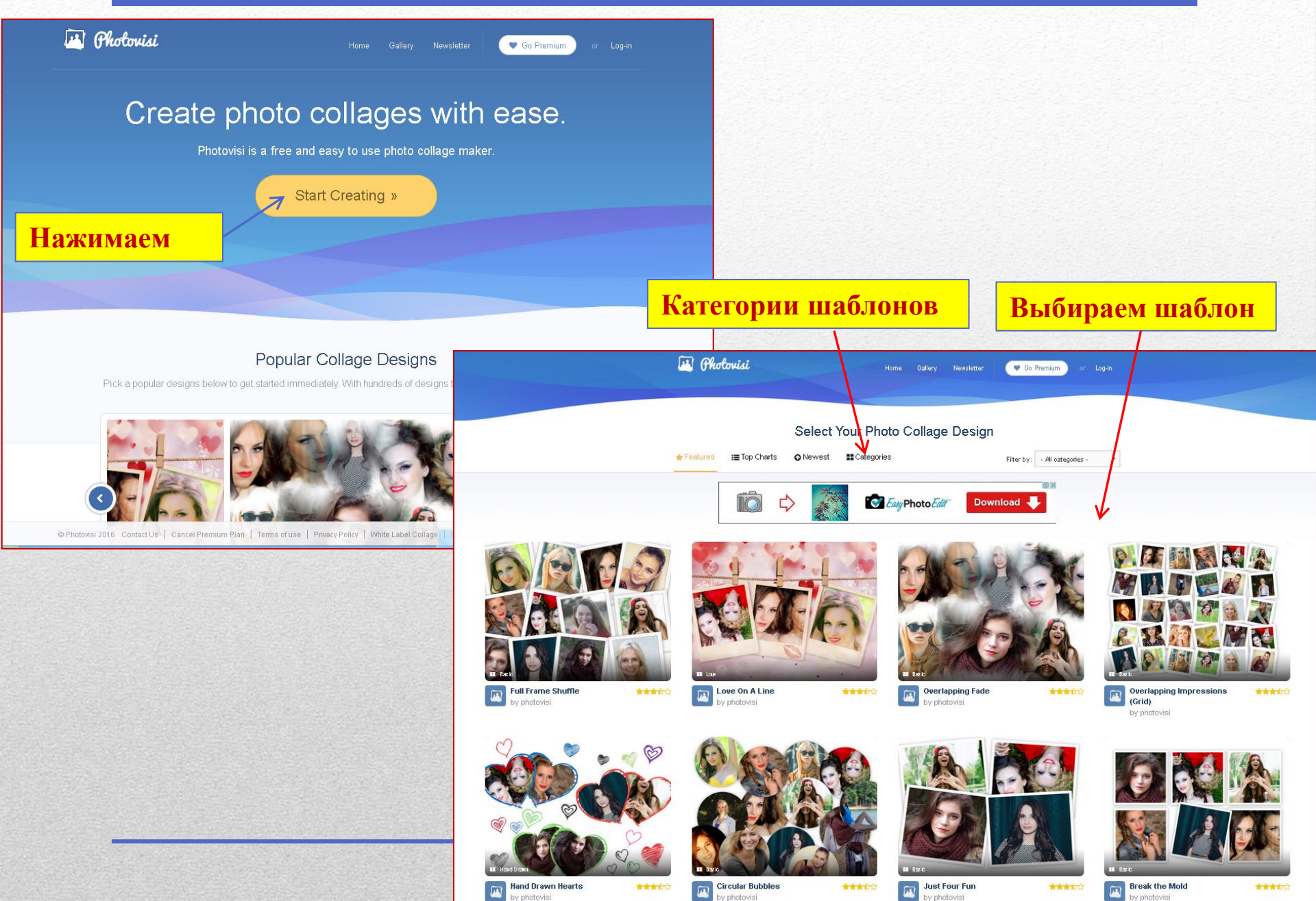

#### http://www.photovisi.com

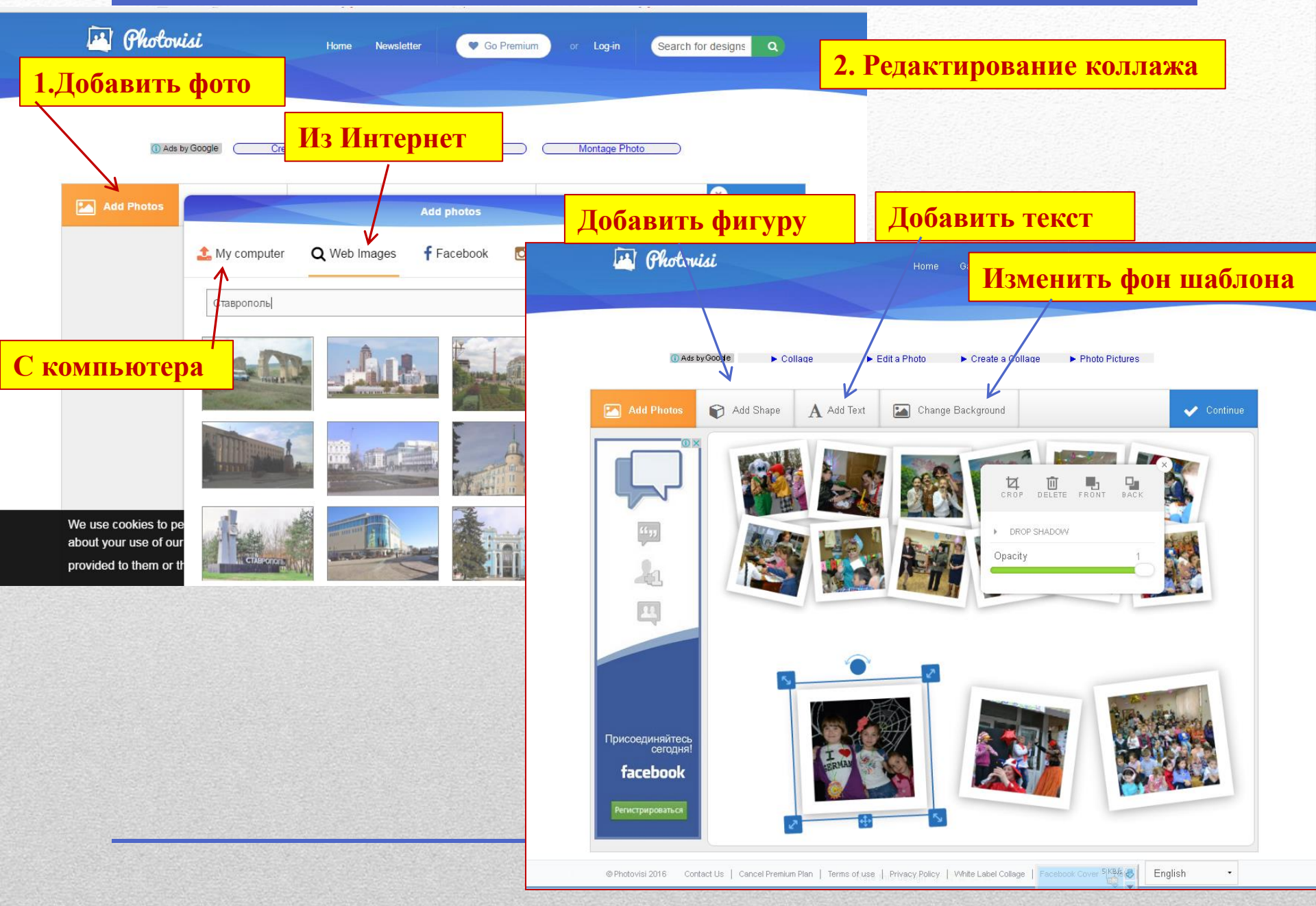

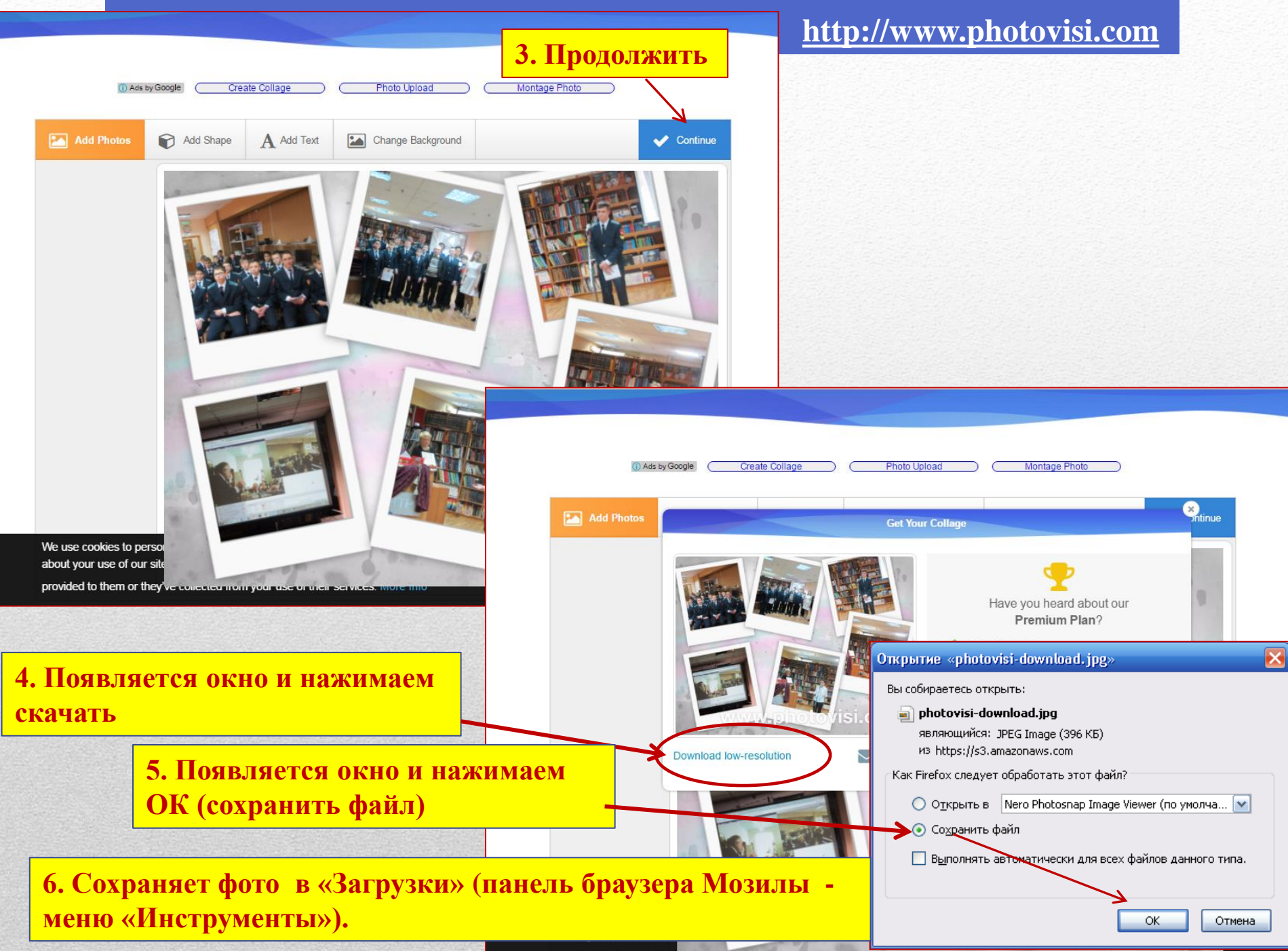

# <u>Сервис Pixlr\_o\_Matic</u>

save

3.Сохранить фото

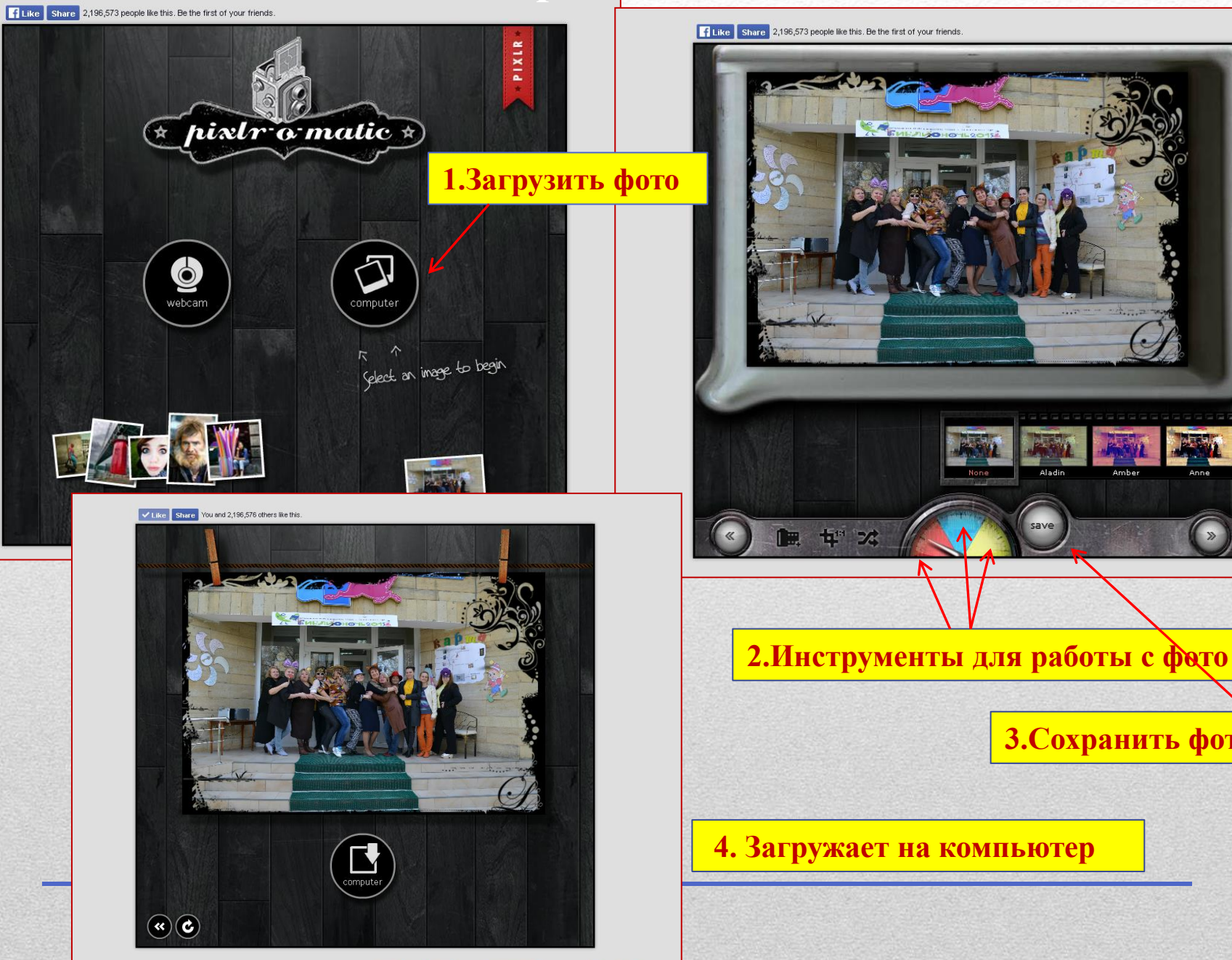

PixIr-o-matic is also available as a download, on Facebook, as an Chrome web app and for your IOS or Android device.

Регистрация не нужна

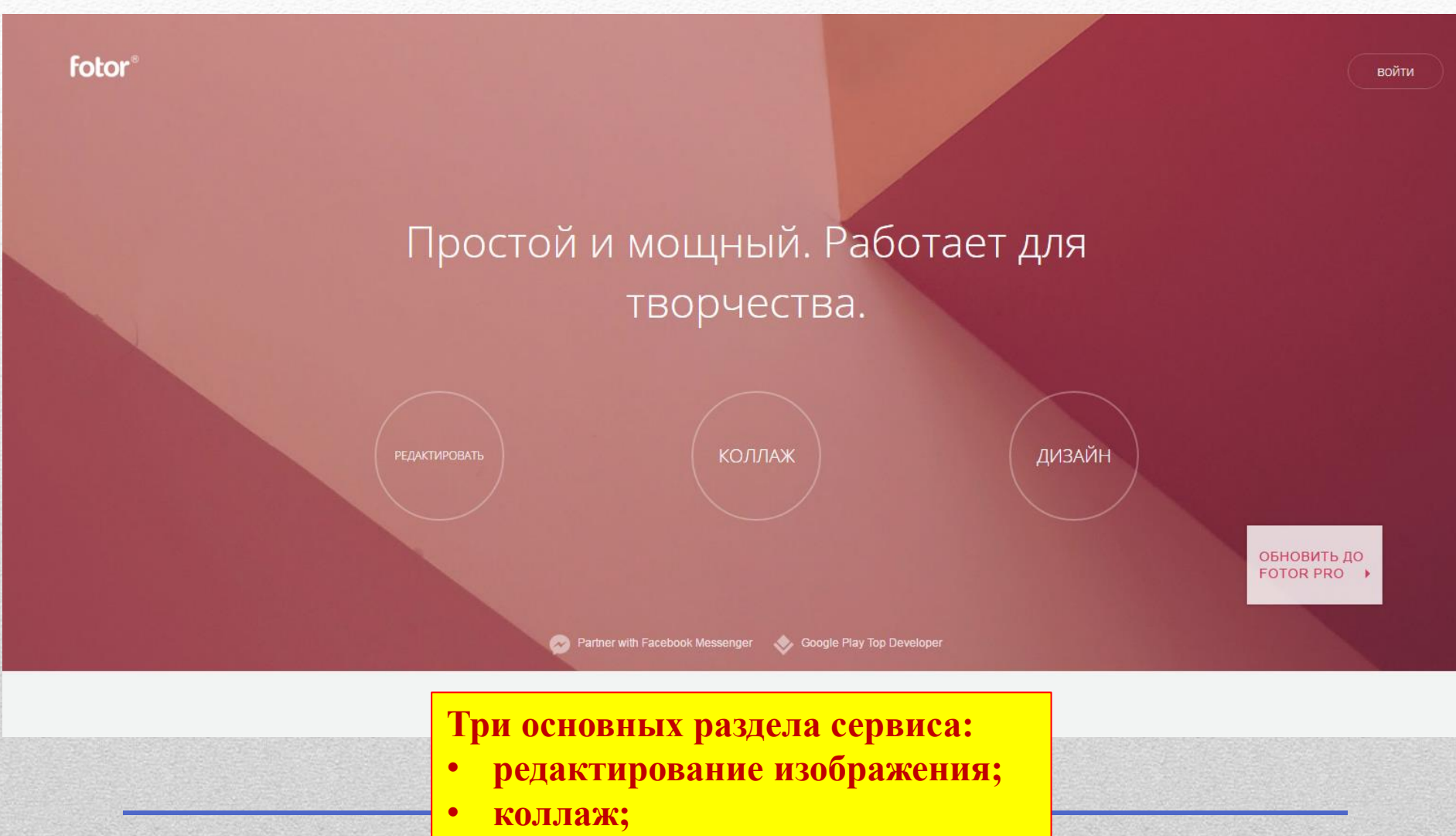

• дизайн.

#### Три основных раздела сервиса:

- редактирование изображения;
- коллаж;
- дизайн.

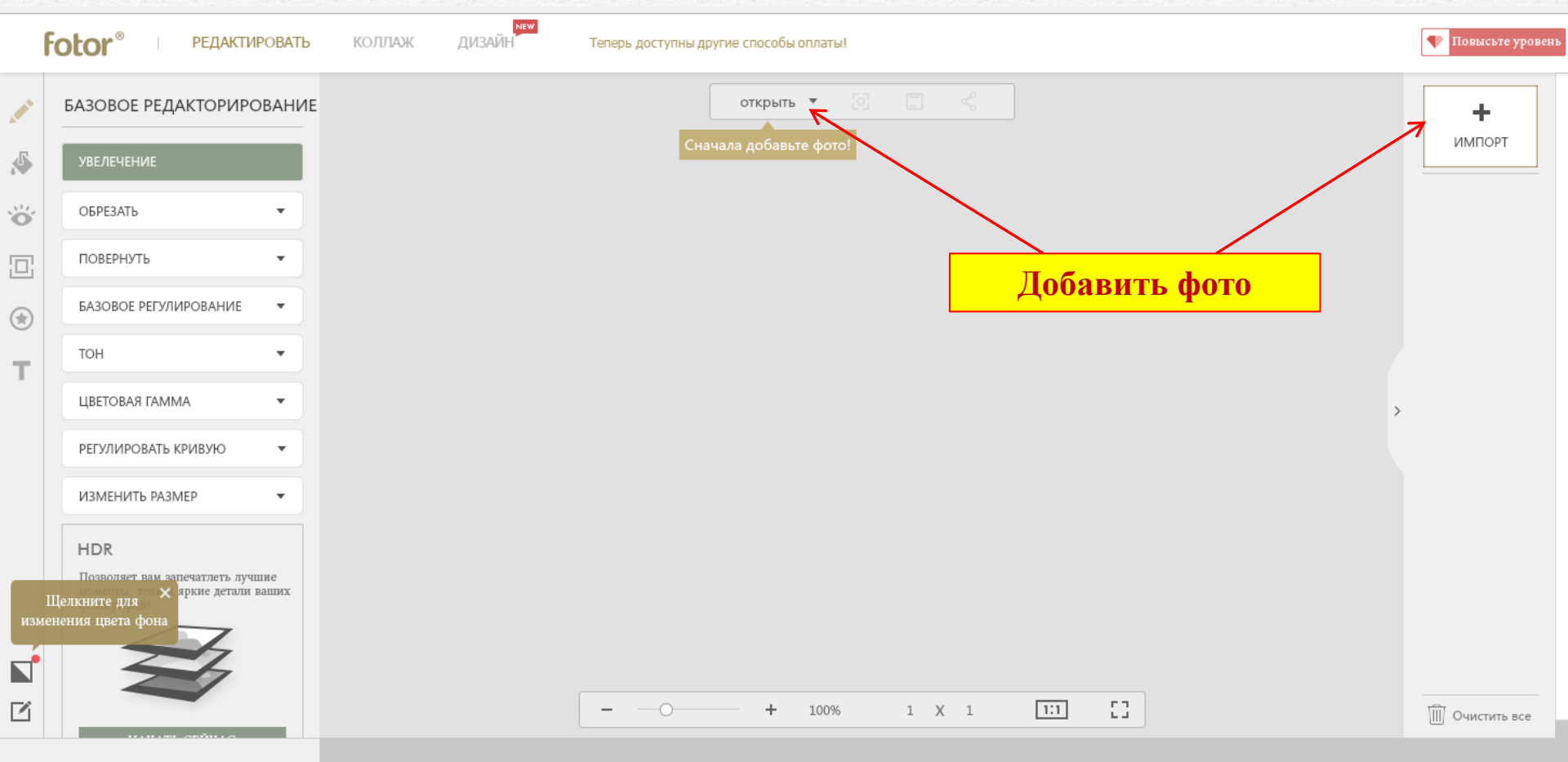

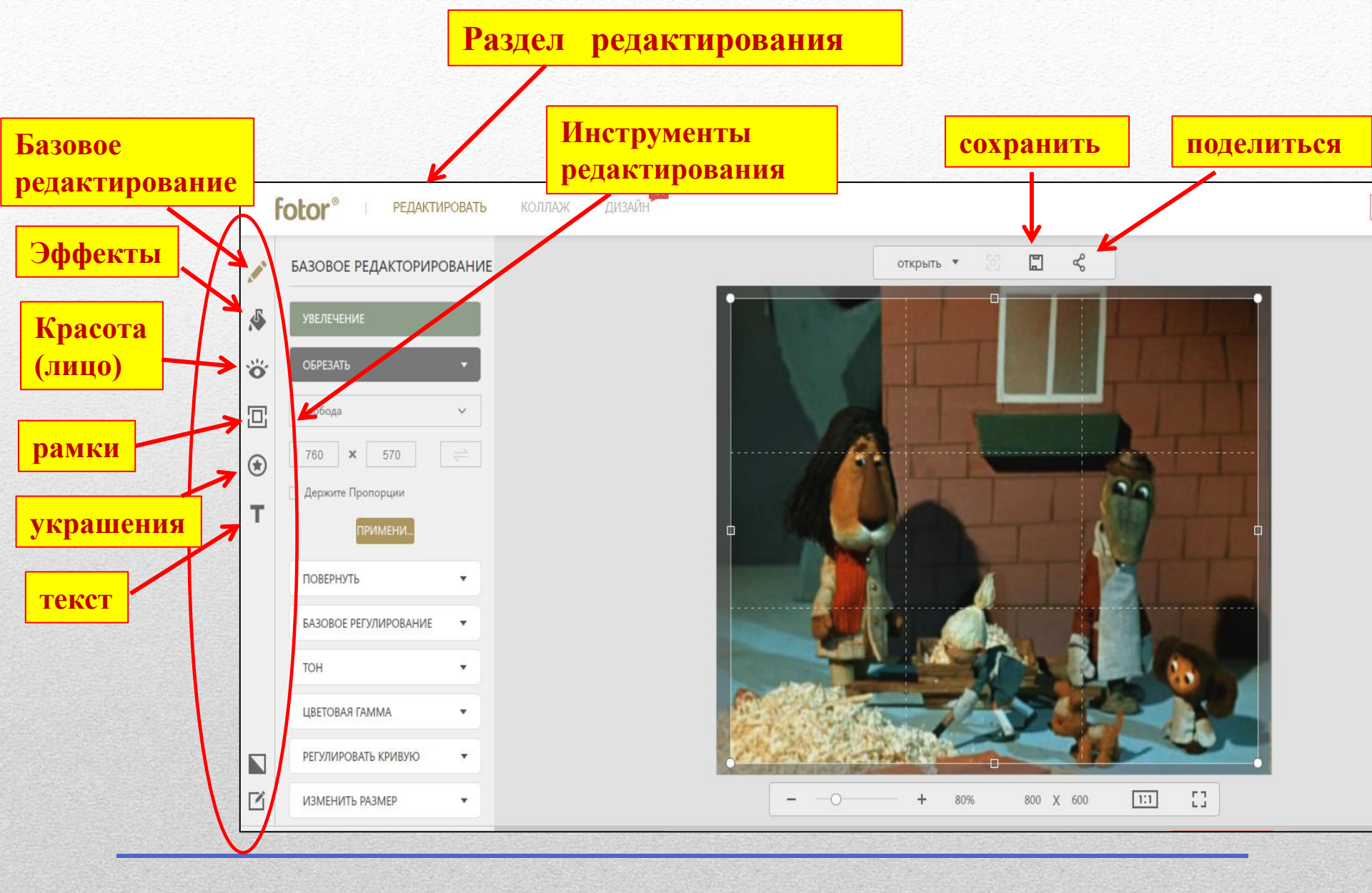

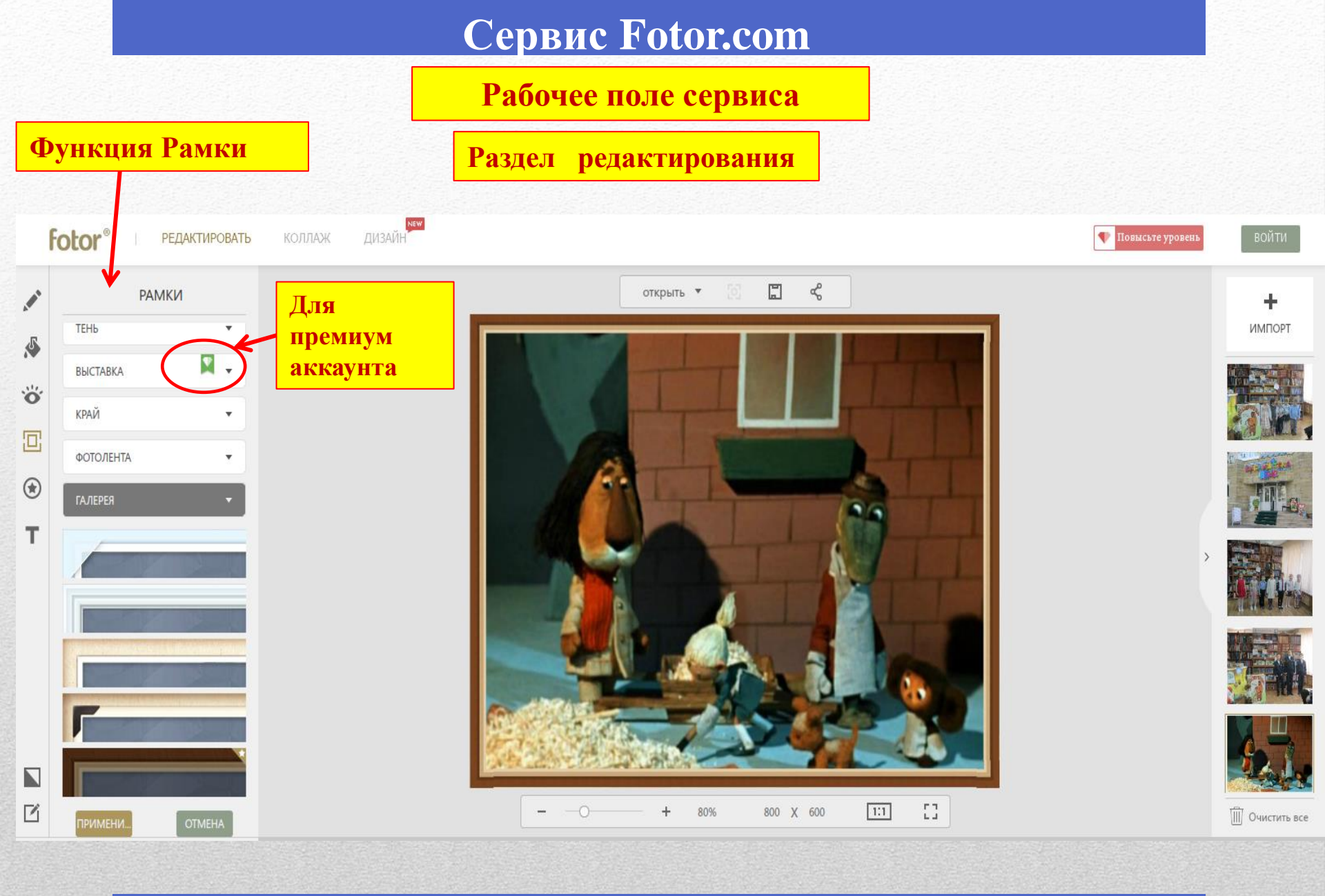

#### Раздел коллаж

Виды коллажей

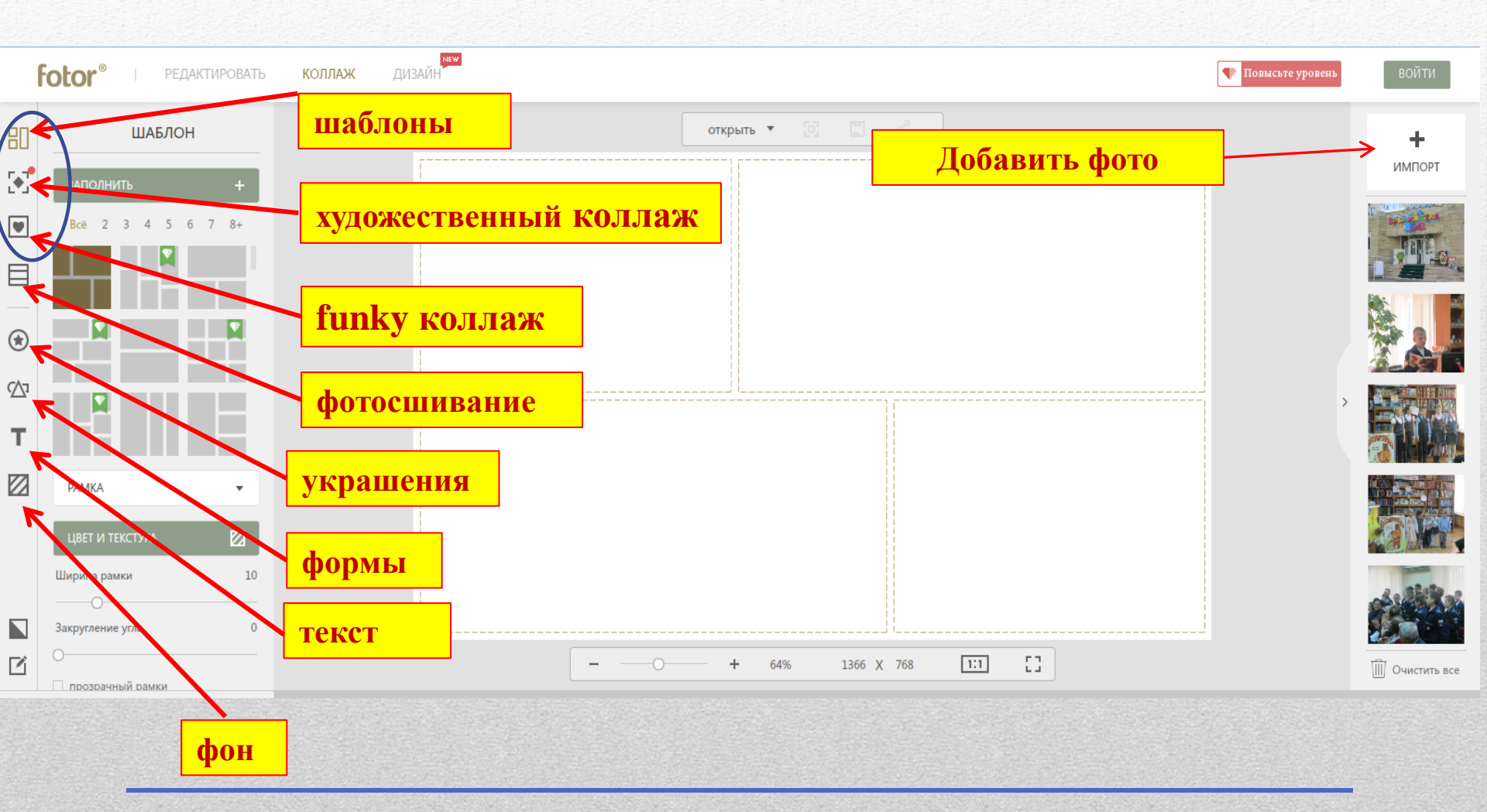

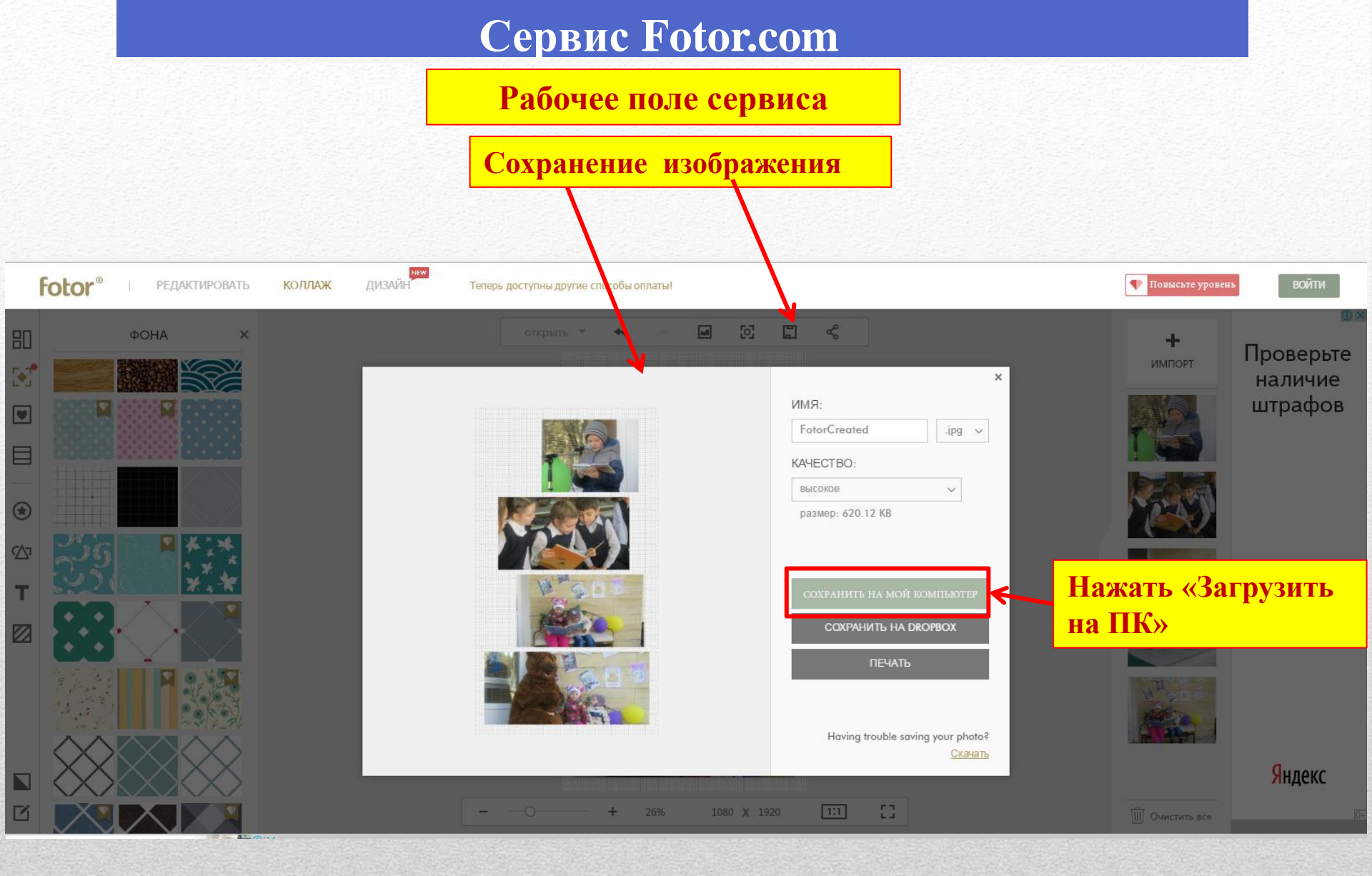

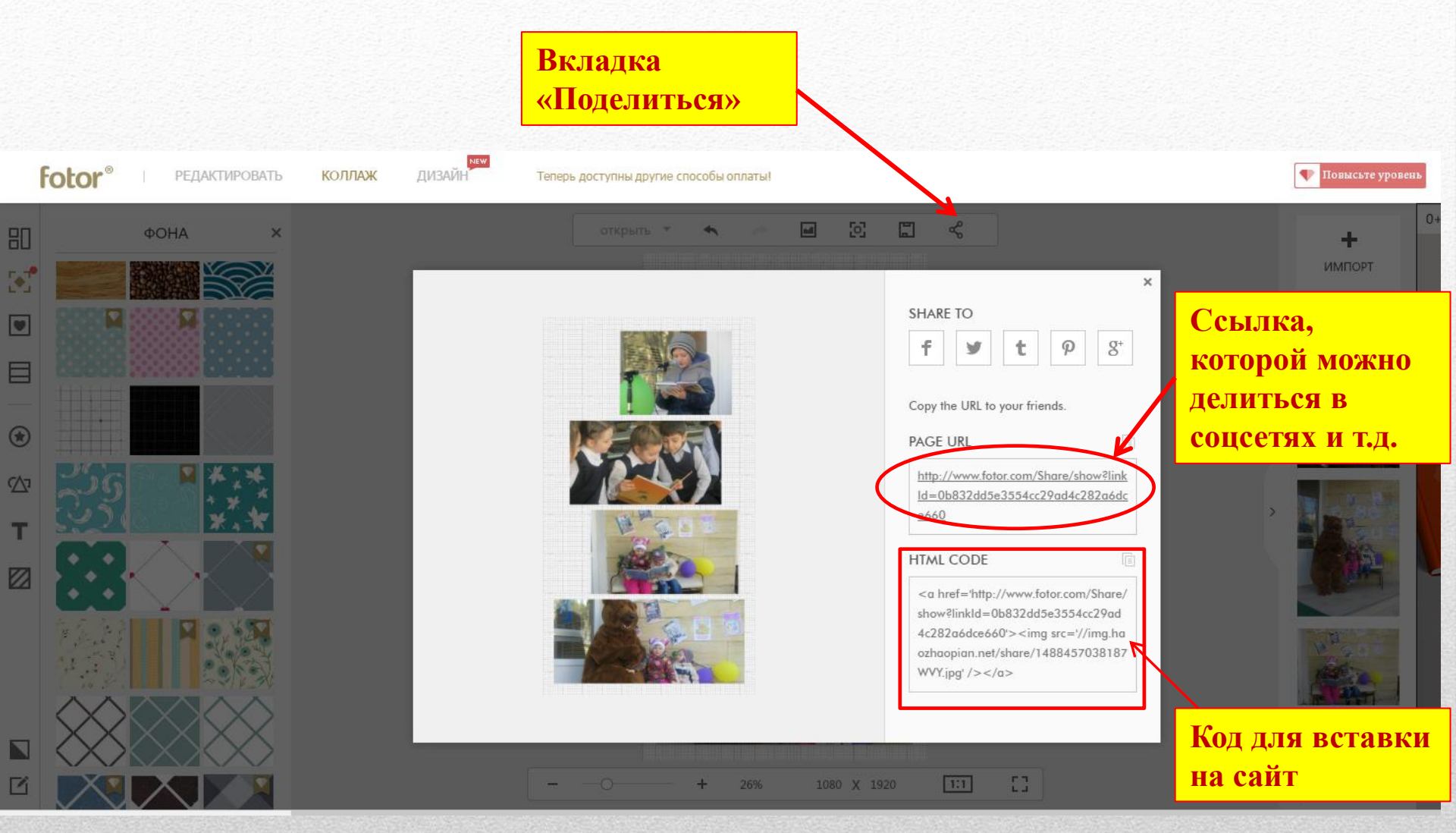

Canva

Обзор Возможности Pro

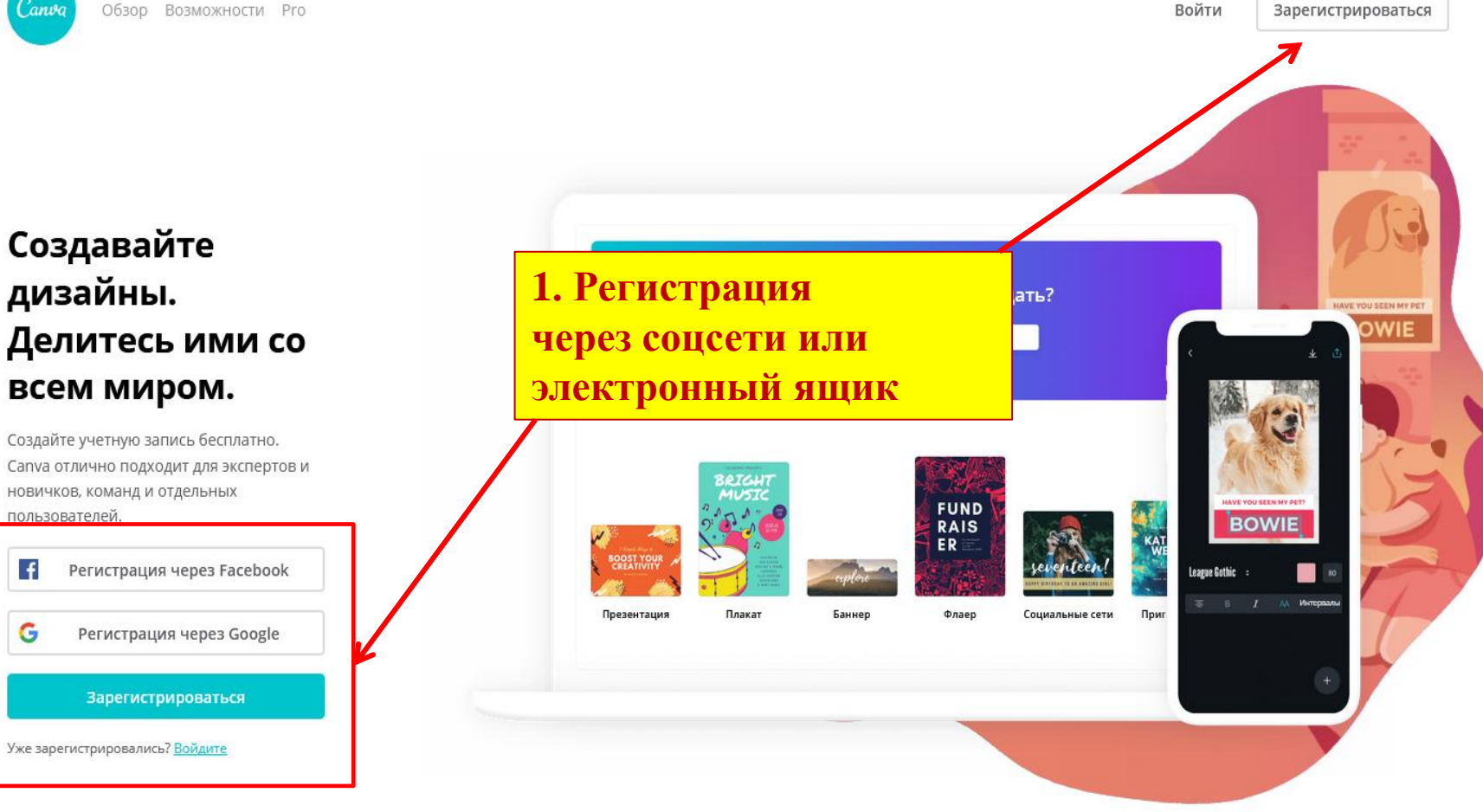

#### Мы используем файлы cookie для работы с вами. Продолжая работу с нашим сайтом, вы соглашаетесь с использованием файлов cookie, описанным в нашей $(\mathbf{i})$ политике.

Понятно

#### 2. Формы макетов

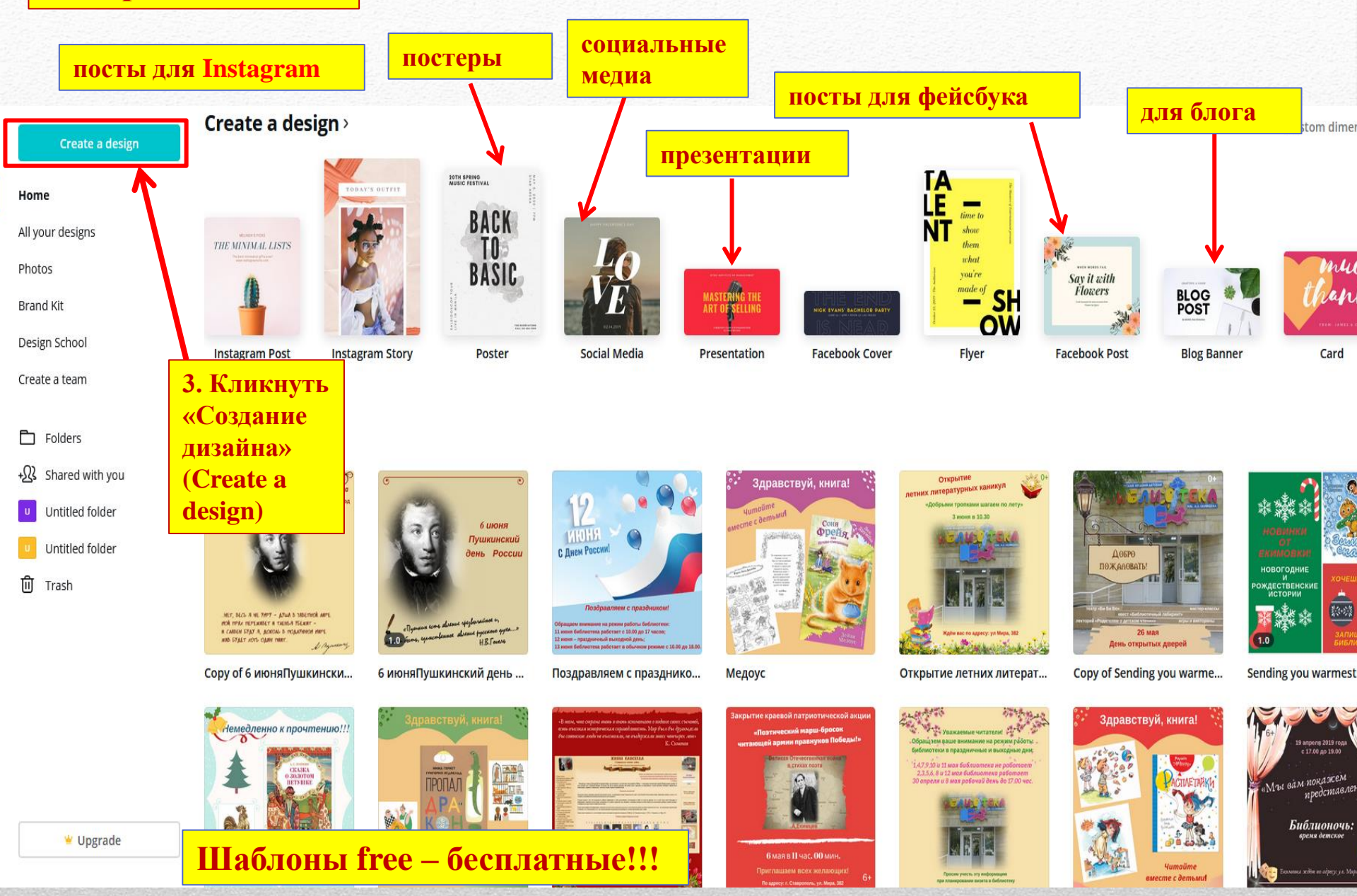

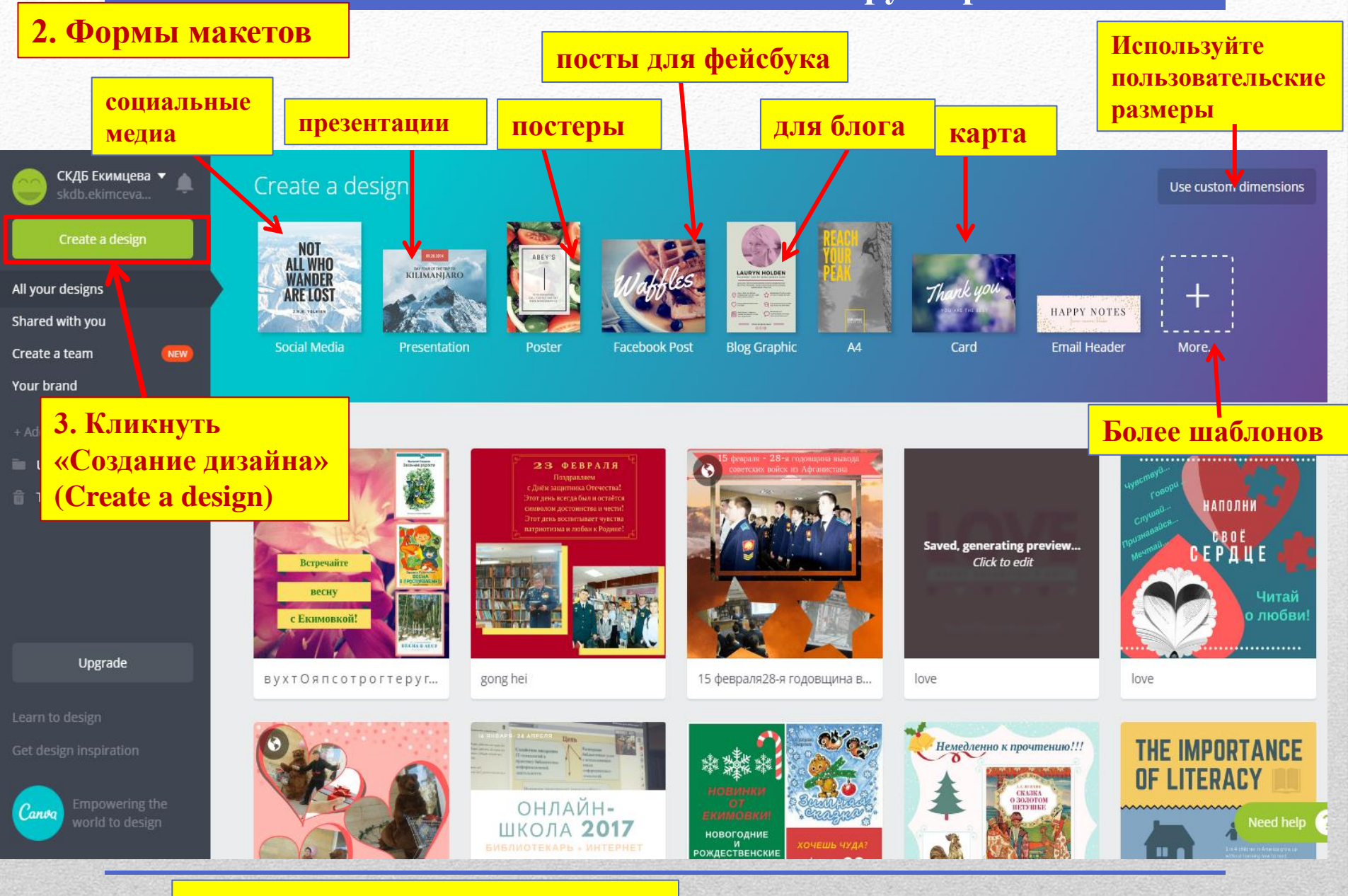

#### Шаблоны free – бесплатные!!!

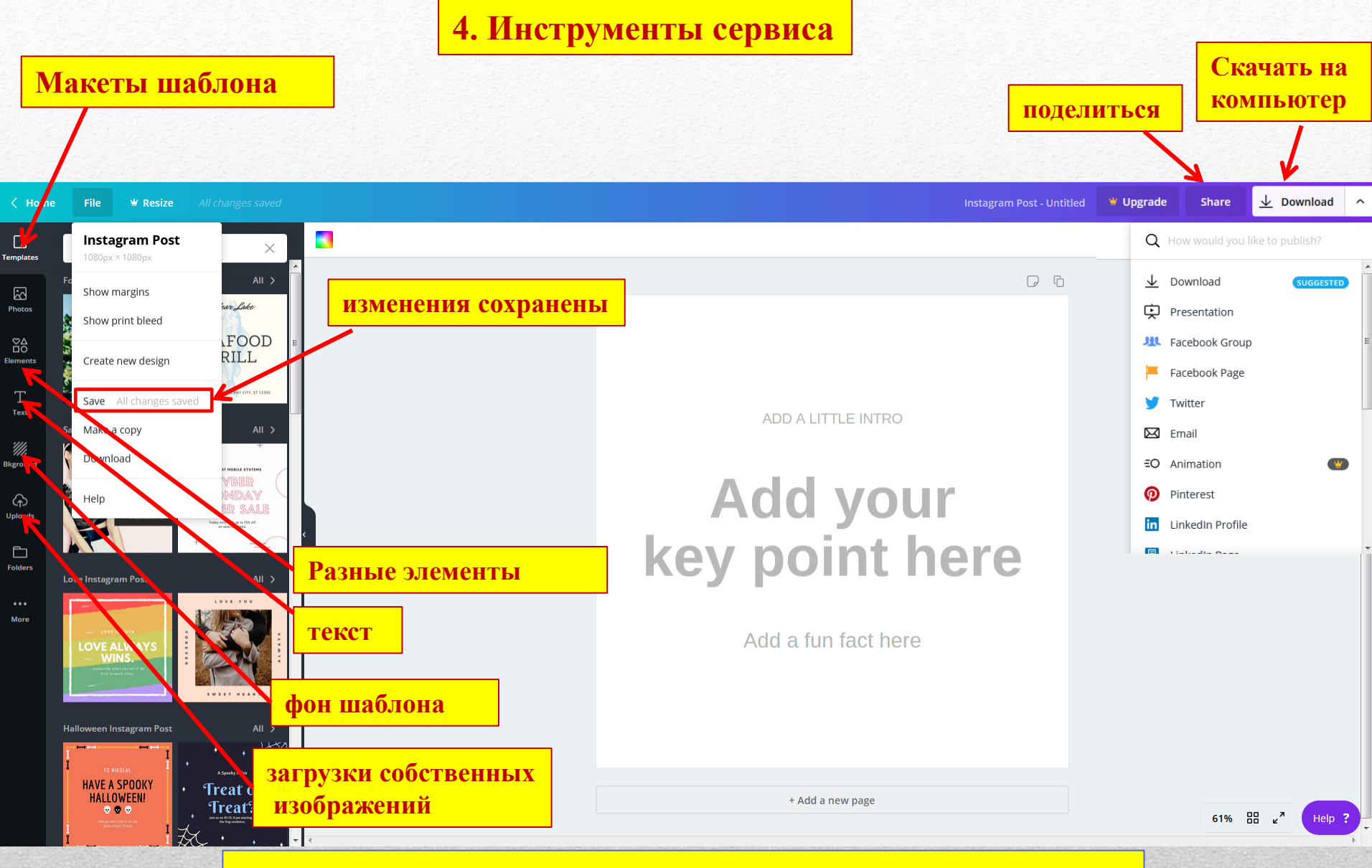

Шаблоны, фигуры, блоки текста <u>free</u> – бесплатные!!!

5. Добавление и редактирование макета

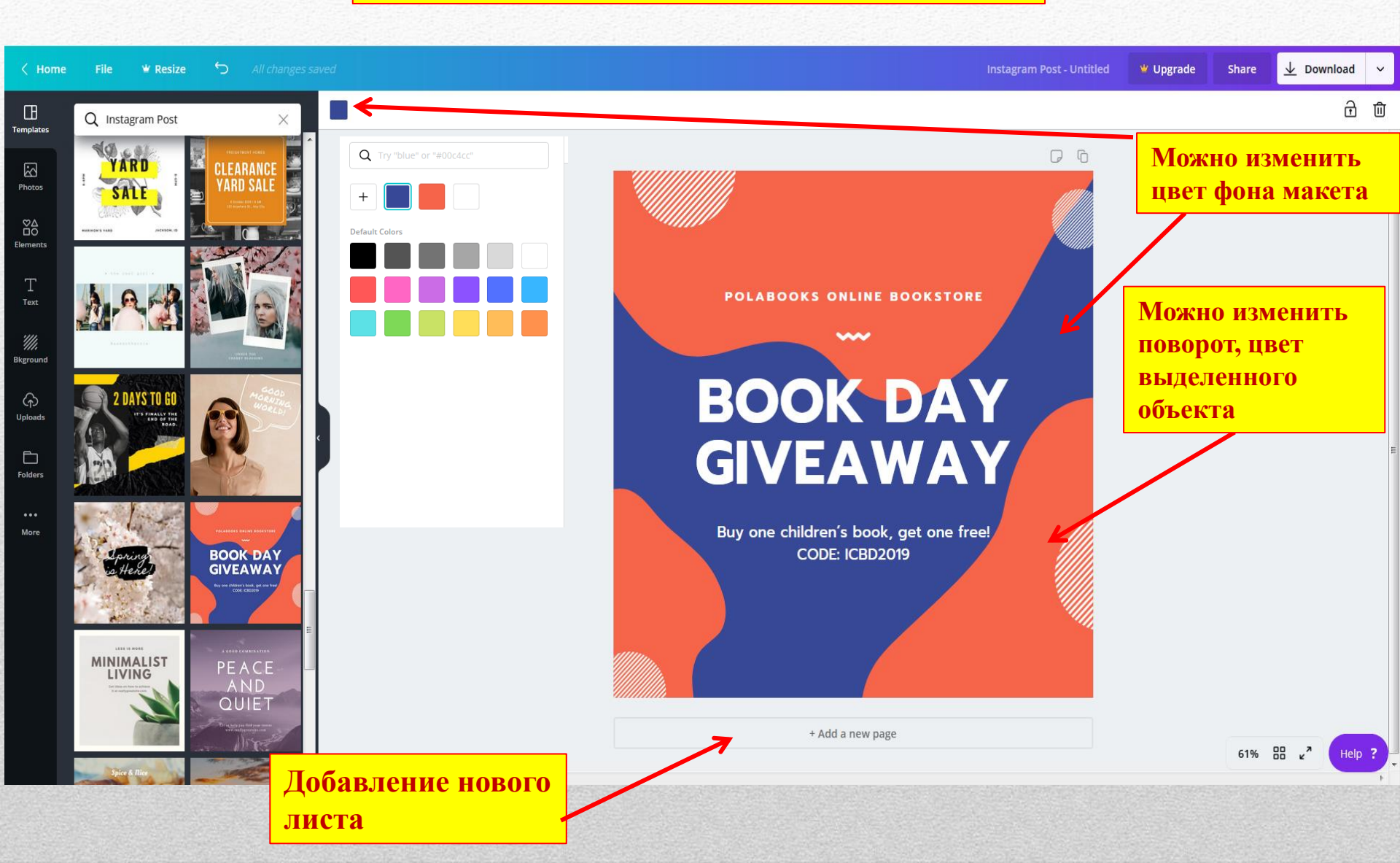

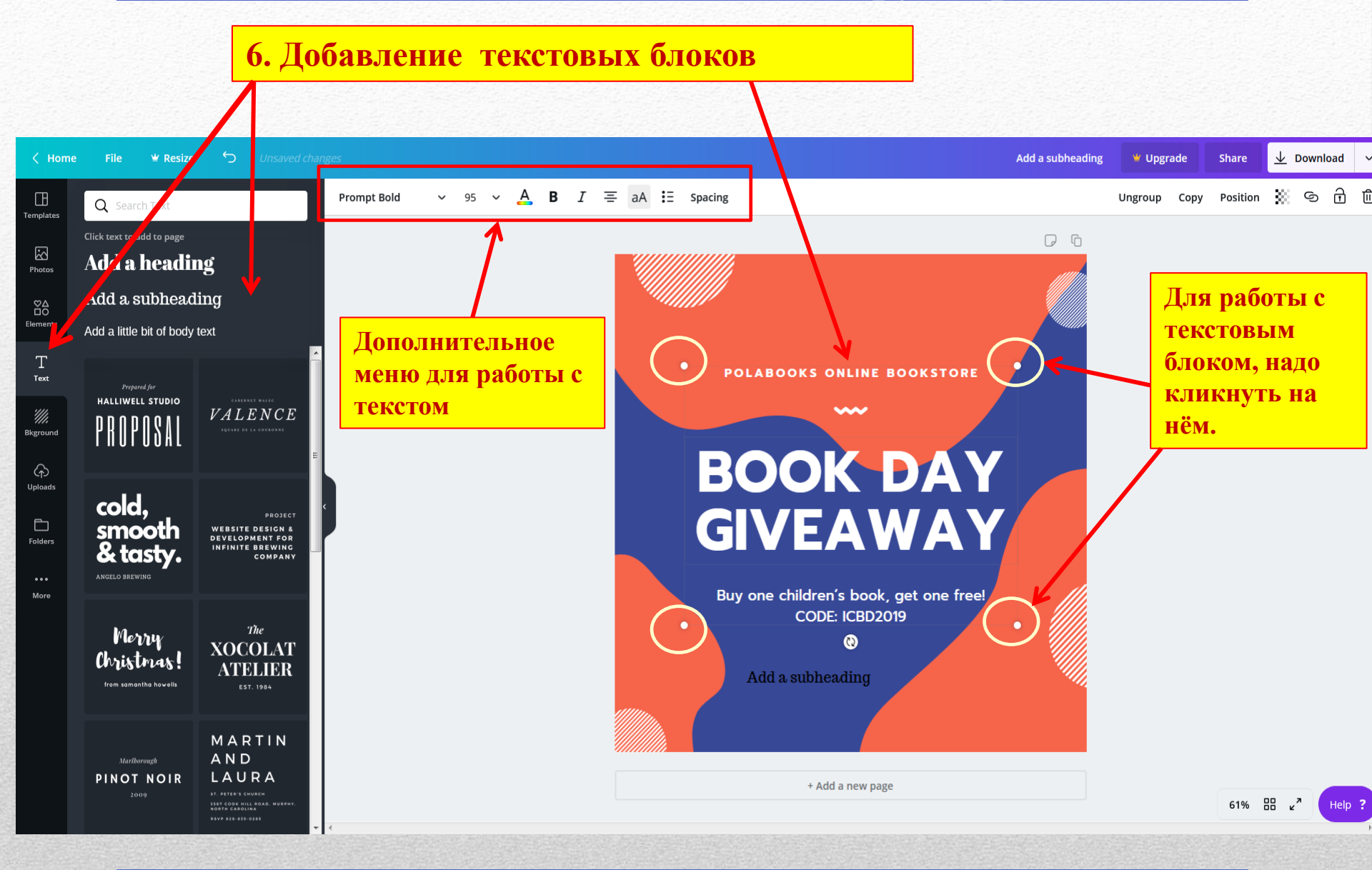

## 7. Добавление изображений

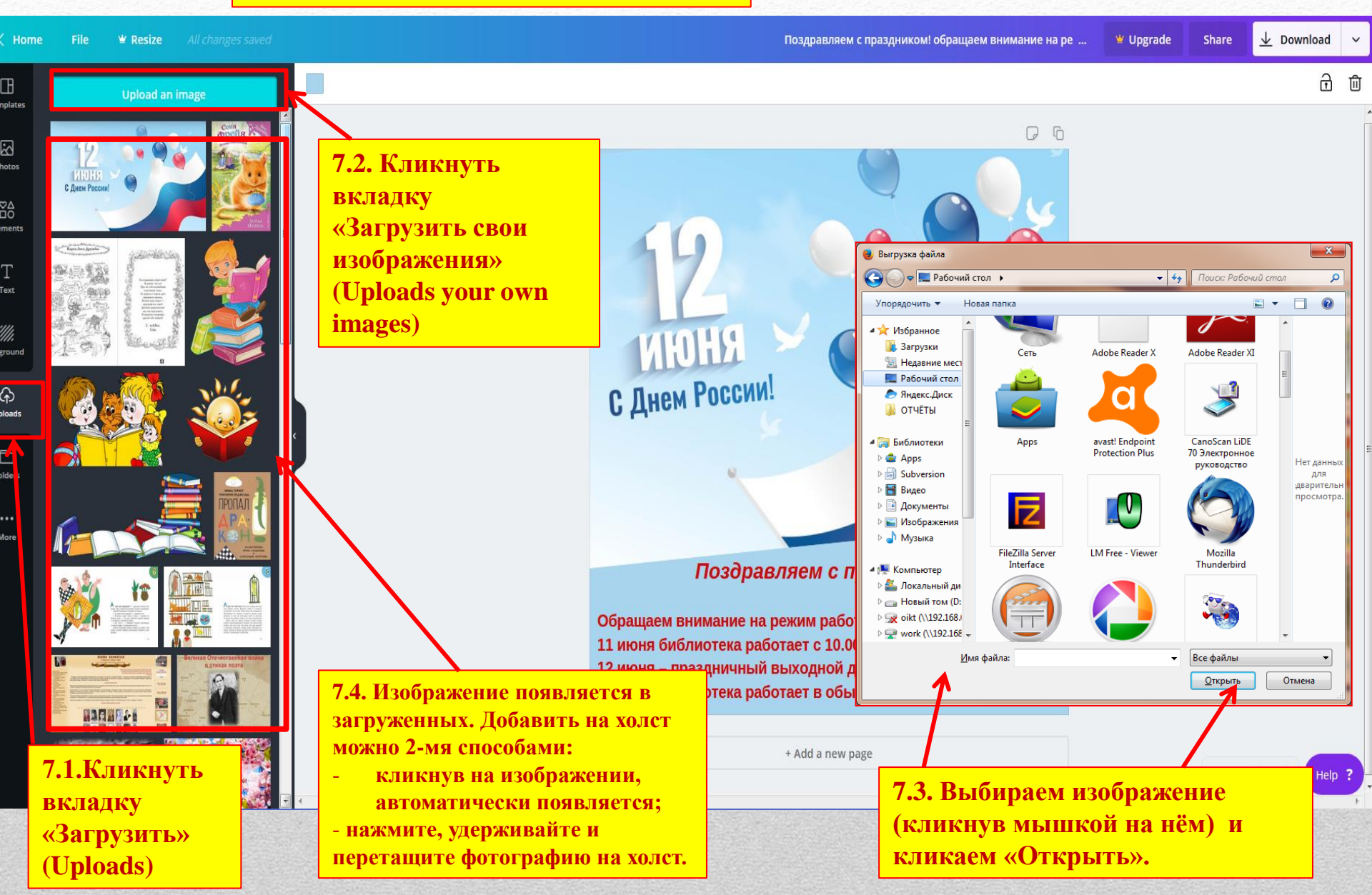

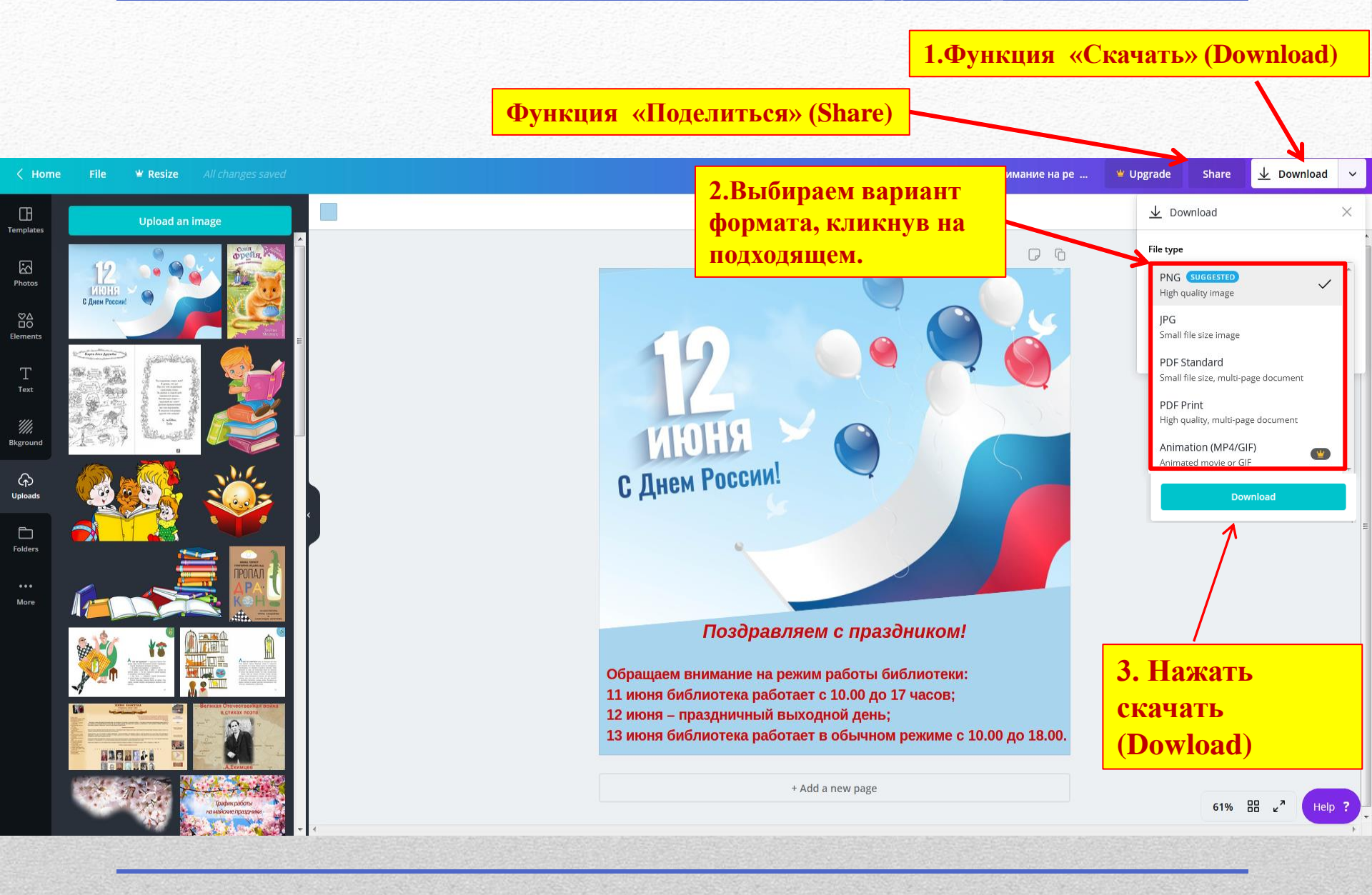

<u>Гифовина</u> – бесплатный онлайн gif-аниматор по созданию анимации из фотографий

| <i>≡Гифовина</i> <sup>создание gif а</sup>                            | нимации онлайн                          | G+1 538 Y TV | eet B 🔍 14K 🔘 564 | B f 👿 🞗 🔍 💺                                                                                                    |
|-----------------------------------------------------------------------|-----------------------------------------|--------------|-------------------|----------------------------------------------------------------------------------------------------|
| Добавить кадры<br>с компьютера<br>по ссылке с камеры                  |                                         |              |                   |                                                                                                    |
|                                                                       | 🞯 Фигуры 🕱 🗶 Атіаl 🔹 18 🔹 🔬 🛃 🛪 Удалить |              |                   | Размер                                                                                                    |
|                                                                       |                                         |              |                   | Авто                                                                                                    |
| monteon                                                               |                                         |              |                   | Режим подгонки<br><ul> <li>Вписывать</li> <li>Обрезать</li> </ul> Лительнось кадров 10 <ul> <li>Эффект</li> <li>О Без эффектов ▼</li> </ul> |
| © 2010–2015 <u>Гифовина — бесплатный онла</u><br><u>Старая версия</u> | йн сервис создания qif анимации Готово  |              |                   | <u>О сервисе</u><br>Отзывы и предложения                                                                                                    |

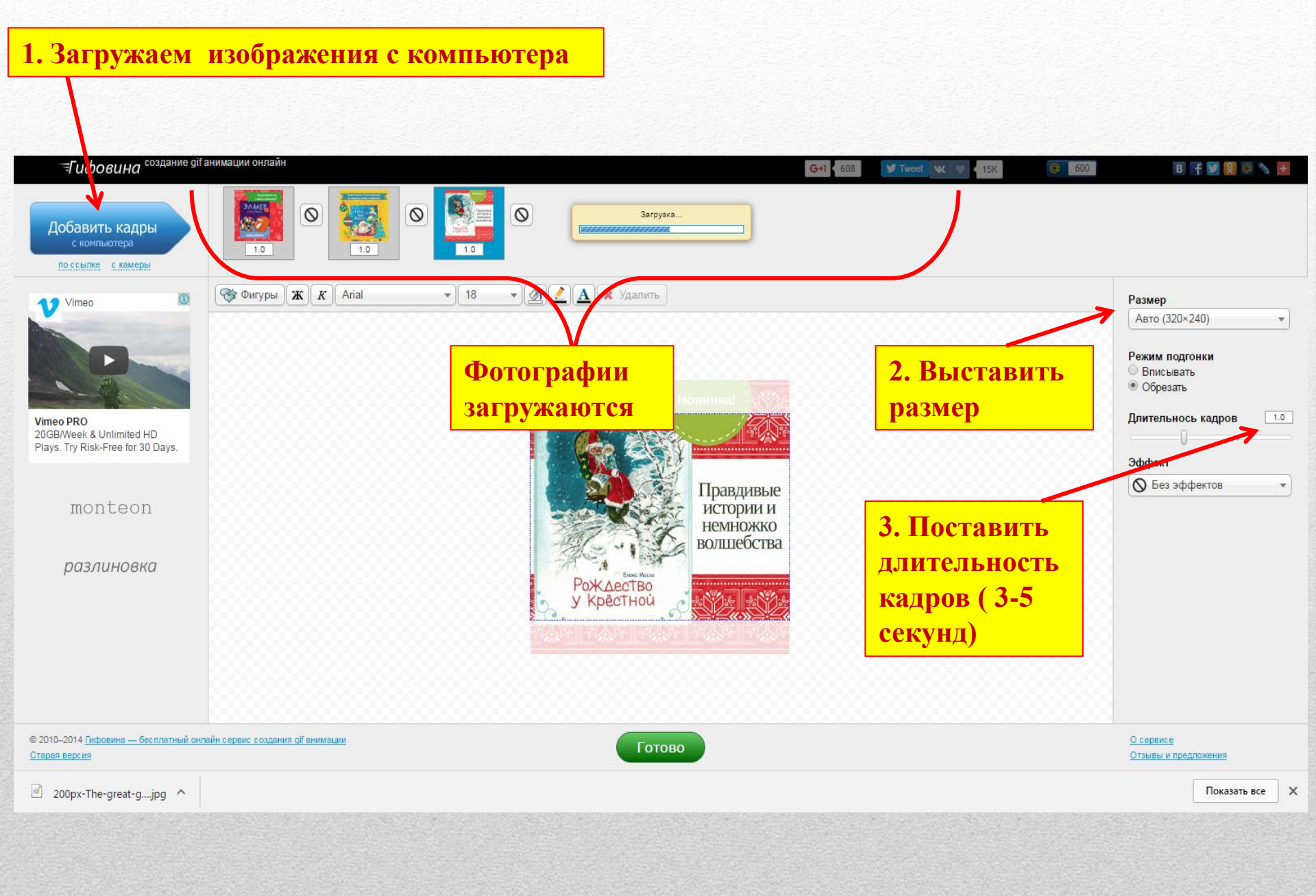

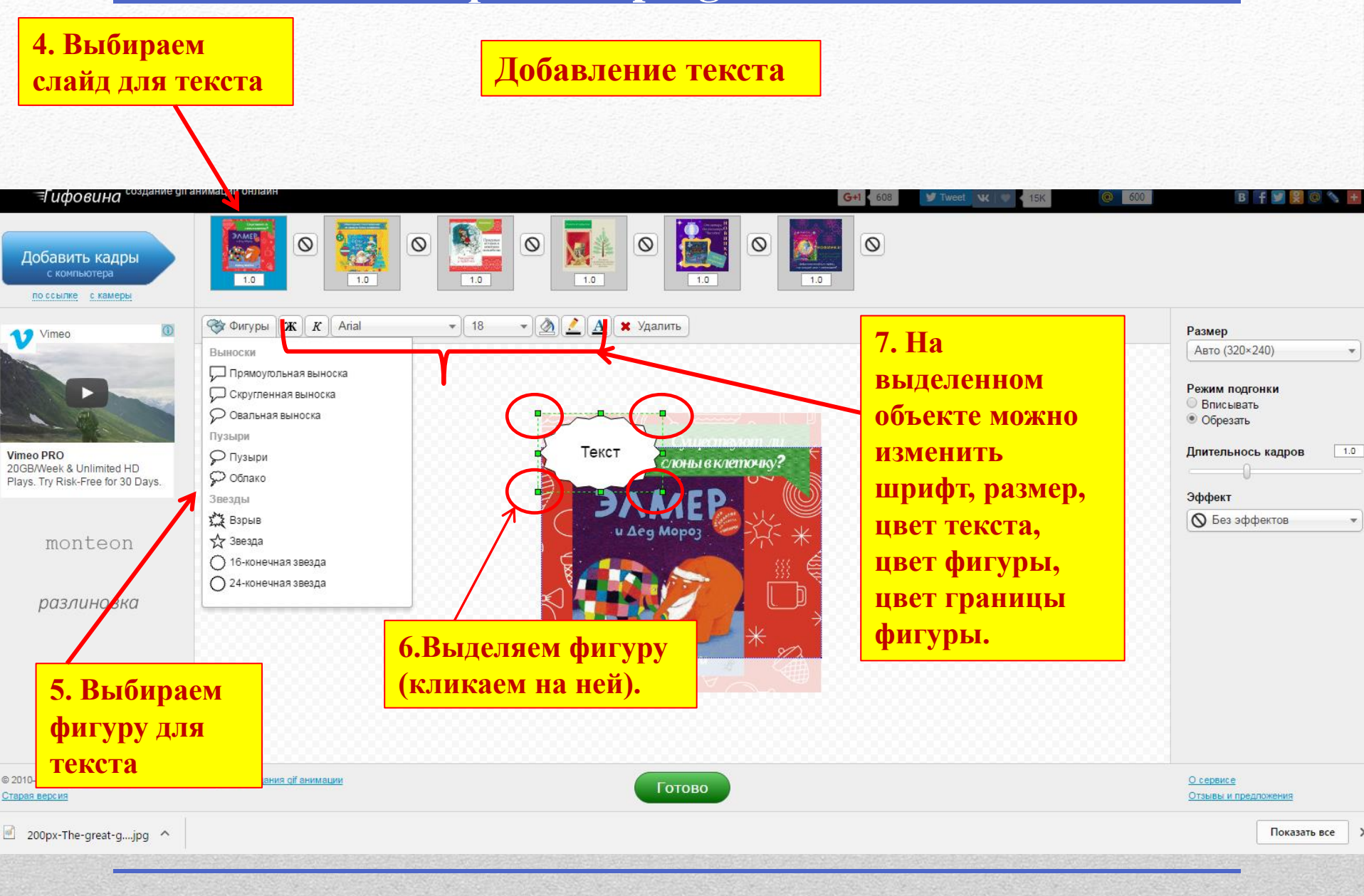

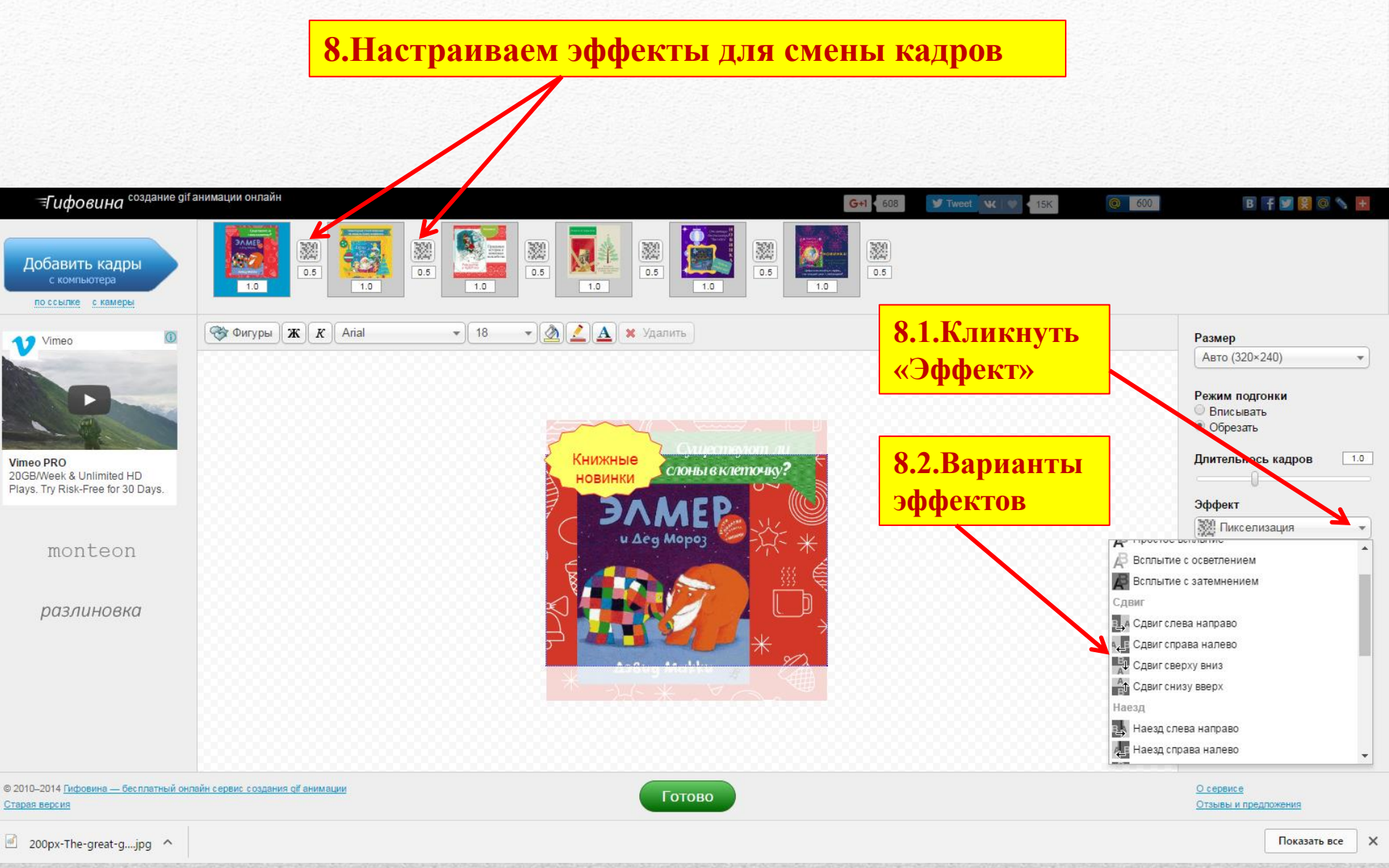

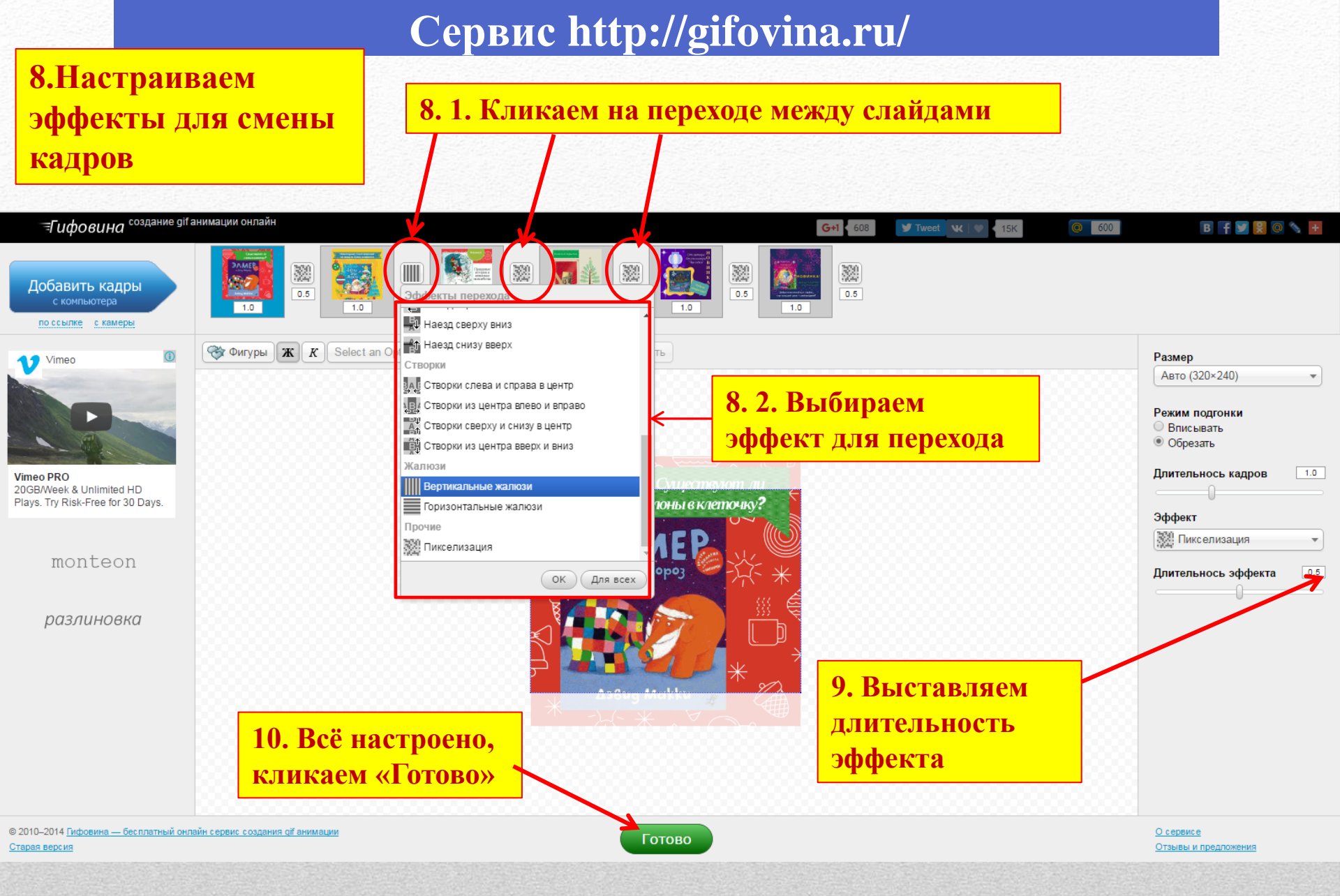

#### 9. Вкладки «Скачать» и «Поделиться»

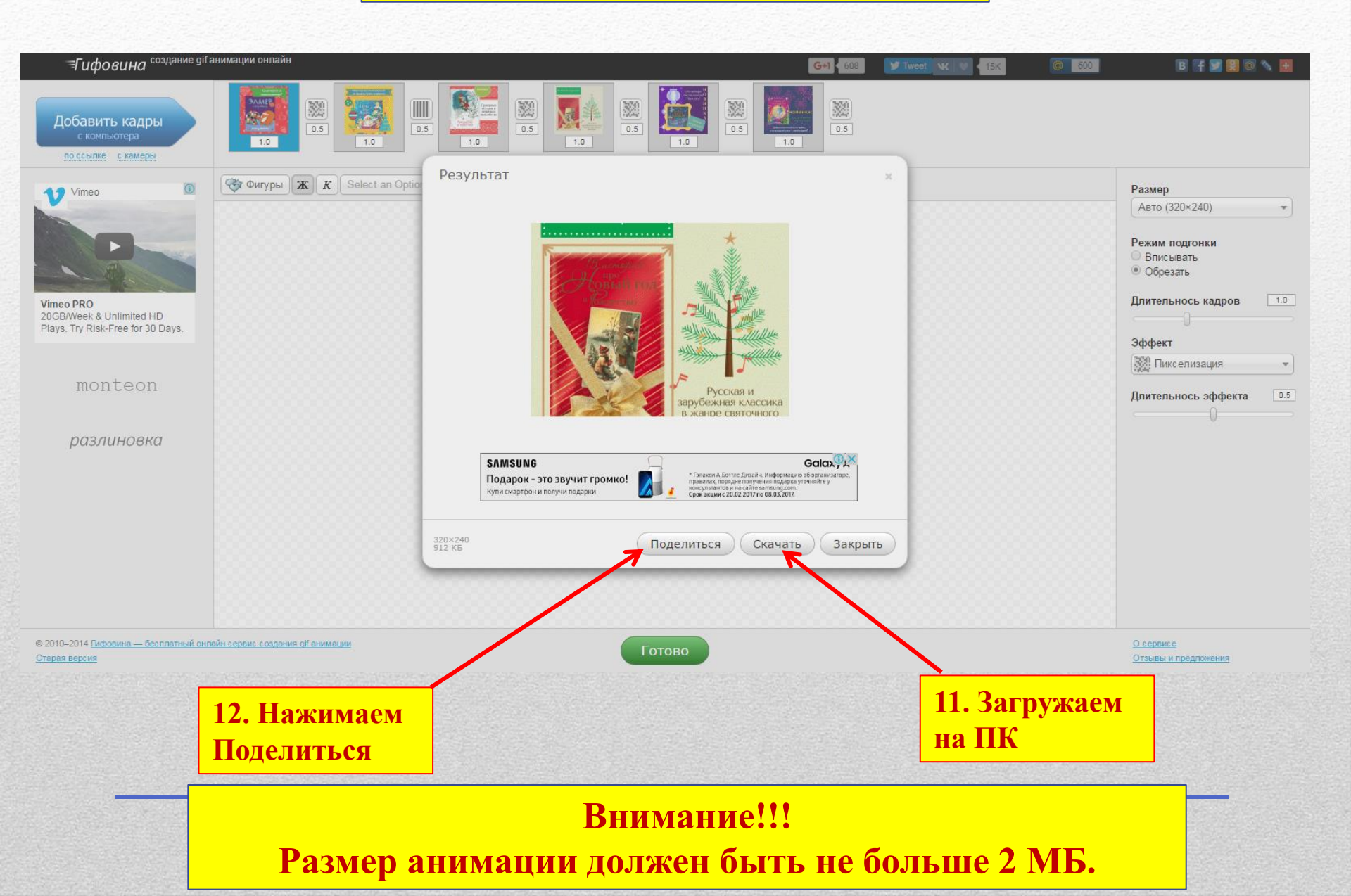

# Сайты в помощь

## Colour Lovers Отличный сайт для подбора цветовых схем.

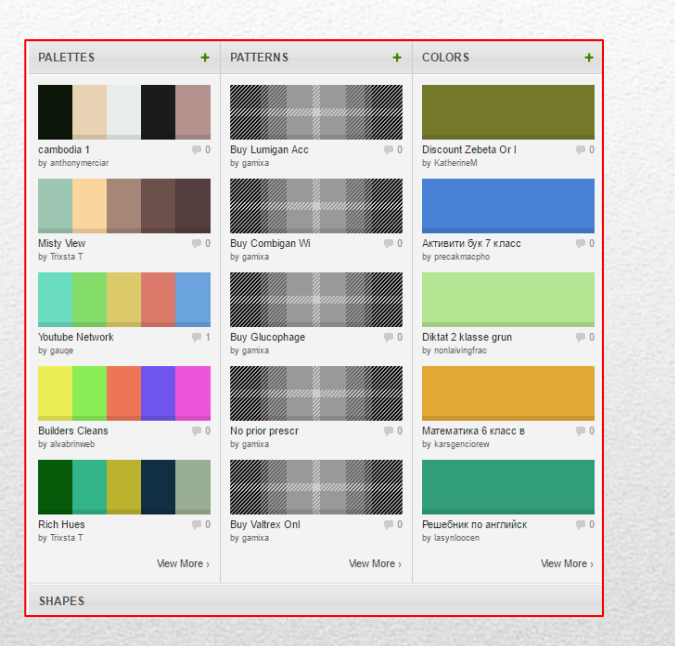

#### **Sphere**

Подбор цветов согласно теории цвета. Научный подход к выбору оттенков.

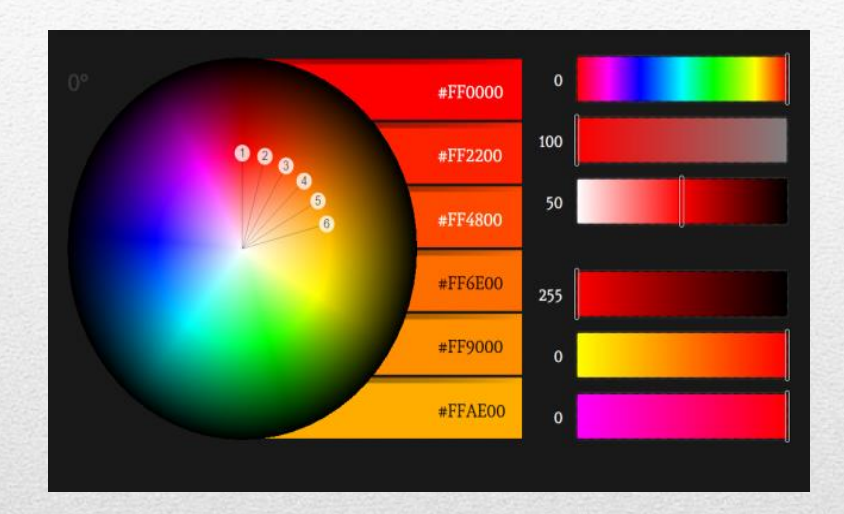

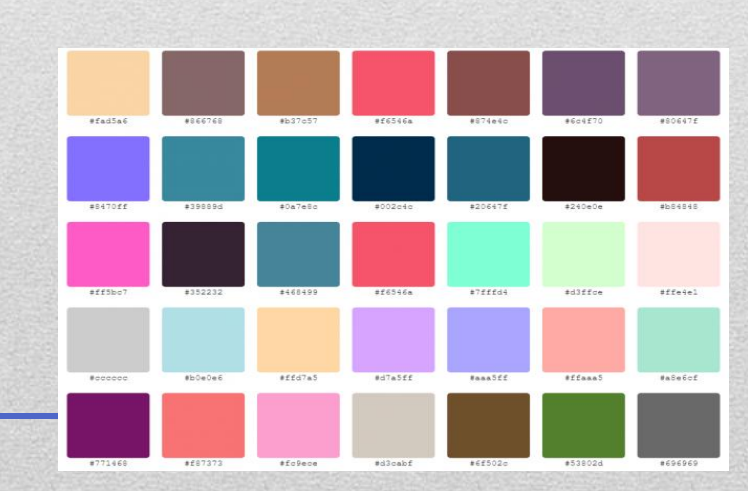

<u>Нех</u> Популярная палитра цветов для веб-дизайна с кодами.